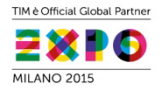

# Fattura Digitale per FNOMCEO

Roma maggio 2015

IL FUTURO FIRMATO TELECOM ITALIA.

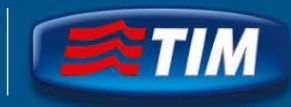

# Informazioni introduttive

- In questa presentazione viene illustrato il percorso per acquistare il servizio Fattura Digitale su Nuvola Store (<u>www.nuvolastore.it</u>)
- E' necessario registrarsi a Nuvola Store con le proprie informazioni anagrafiche: può essere fatto preliminarmente all' acquisto oppure contestualmente, prima di pagare
- Nelle schermate presentate non sempre c' è coerenza fra i prezzi / sconti / valori previsti per gli associati FNOMCEO perchè esse sono state prelevate da un «ambiente di collaudo», perciò bisogna soffermarsi sul percorso e non sui valori esposti
- Telecom Italia si riserva il diritto di verificare che l'acquirente del servizio abbia diritto alle condizioni riservate agli associati FNOMCEO; in caso negativo non procederà all'attivazione del servizio
- Per informazioni e acquisti è disponibile il Numero Verde 800 405 800 , disponibile dal lunedì al venerdì dalle 9 alle 18,30

#### Acquisto da Nuvola Store - Home Page

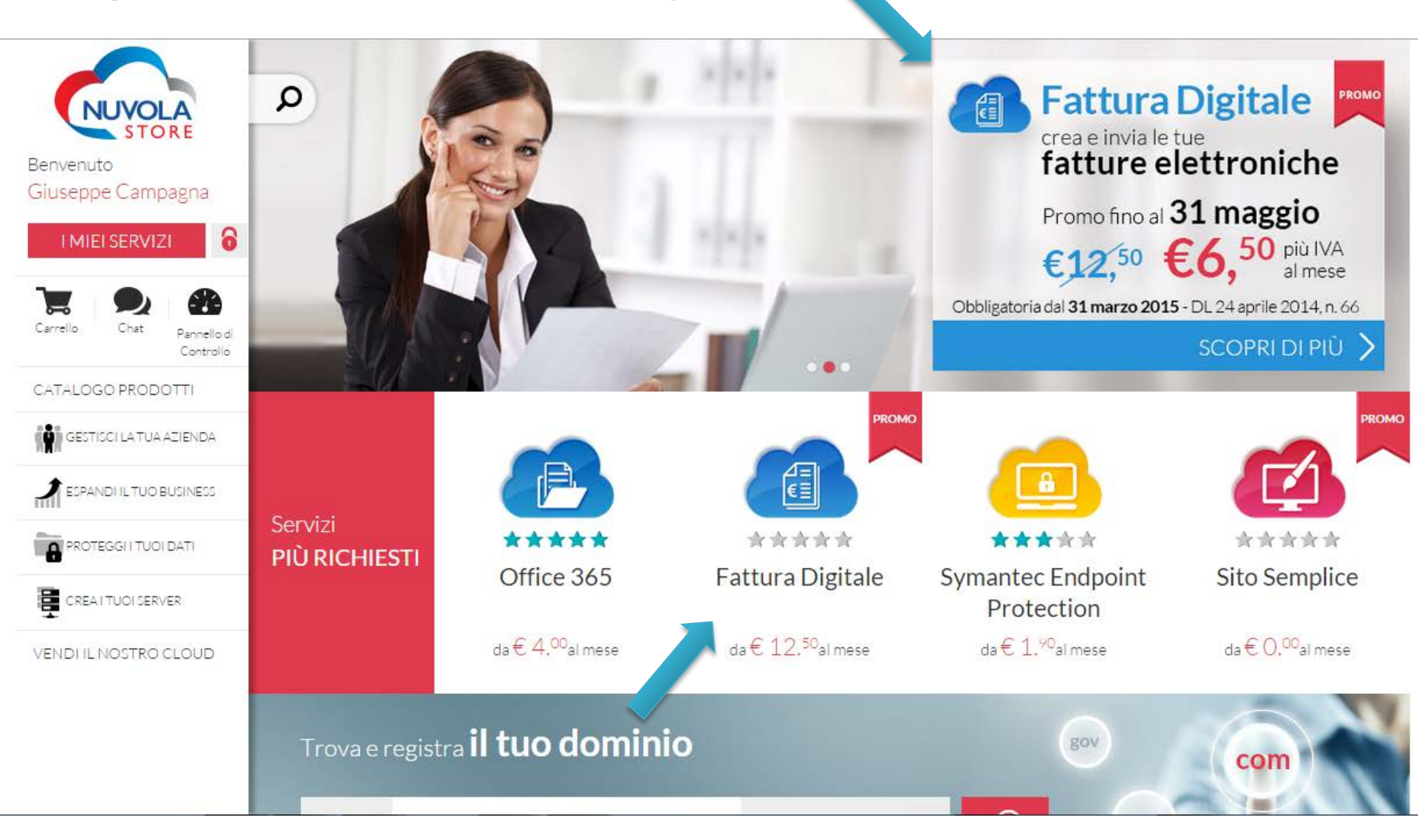

### **Acquisto Profilo PA Plus**

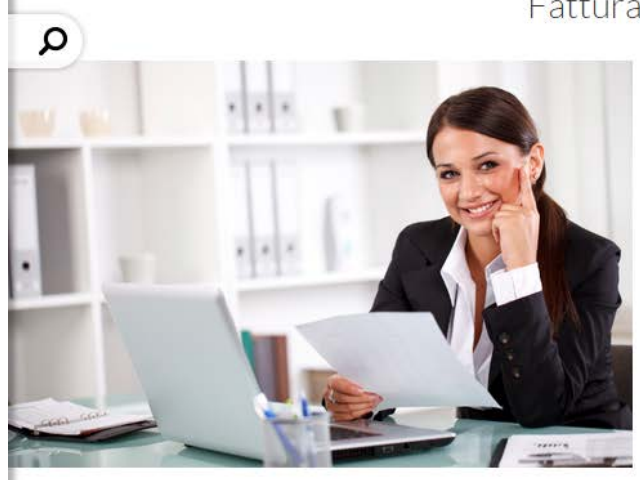

#### Fattura Digitale

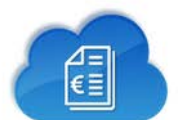

Crea e invia le tue fatture a norma di legge a tutte le pa. Gestisci la fatturazione elettronica, obbligatoria dal 31-03-2015, con Fattura Digitale

- Fatture elettroniche a norma di legge verso la PA.
- Portale Web per compilare online le fatture o fare l'upload di fatture già a norma in formato XML.
- Cruscotto gestionale per visualizzare le fatture emesse, il loro stato e i messaggi ricevuti da SDI.
- Conservazione Sostitutiva a norma di legge.

CONDIVIDI IL PRODOTTO

![](_page_3_Picture_10.jpeg)

#### La Nostra Offerta Fattura Digitale

![](_page_3_Figure_12.jpeg)

# **Inserimento nel Carrello**

| P a€ 12.50 più Iva<br>al mese                                               | ▶ upload multiplo, notifination a € 20.00 | fica automatica<br>) più Iva<br>al mese                                                                                                    | a€3                                                        | 0.00 più Iva<br>al mese |
|-----------------------------------------------------------------------------|-------------------------------------------|----------------------------------------------------------------------------------------------------|------------------------------------------------------------|-------------------------|
| ONFIGURA                                                                    | T ACQ                                     | UISTA                                                                                                    |                                                            | ACQUISTA                |
| Sc                                                                          | cegli anche le <b>riso</b> i              | rse aggiunti                                                                                                    | ve                                                         |                         |
| Ciclo attivo (restanti fatture)<br>a € 11. <sup>50</sup> più Iva<br>al mese | - 0 +                                     | Ulteriori<br>a € 2.                                                                                                    | partite IVA<br>10 più Iva<br>al mese                       | - 0 +                   |
| Masterizzazione ed invio<br>supporto fisico<br>a € 210.00 più Iva           | - 0 +                                     | event of the sector of the sector of the se | o da ulteriori 100<br>nno<br>00 più Iva<br>al mese         | - 1 +                   |
| Pacchetto da ulteriori 1000<br>fatture/anno<br>a € 35.00 più Iva<br>al mese | - 0 +                                     | Supporto<br>a€70                                                                                                    | standard esibizione<br>). <sup>00</sup> <sub>più Iva</sub> | - 0 +                   |
| Upload Multiplo<br>a € 4. <sup>70</sup> più Iva<br>al mese                  | - 0 +                                     | Notifica A<br>a € 3.0                                                                                                    | Automatica<br>DO più Iva<br>al mese                        | - 0 +                   |
| Ciclo passivo<br>a € 11. <sup>50</sup> più Iva<br>al mese                   | - 0 +                                     | Ulteriori<br>a € 3.2                                                                                                    | credenziali accesso<br>20 più Iva<br>al mese               | - 0 +                   |
|                                                                             | Ta Acq                                    |                                                                                                    |                                                            |                         |

# Pagina di proposta di altri acquisti

![](_page_5_Figure_1.jpeg)

# Inserimento Codice Promozione dedicato associati FNOMCEO – FDfnomceo

![](_page_6_Figure_1.jpeg)

# Inserimento Codice Promozione dedicato associati FNOMCEO – FDfnomceo

| CARRELL                     | .0       | 2<br>I MIEI DATI                       | CONFERMA E PAGA                     | FINE                           |
|-----------------------------|----------|----------------------------------------|-------------------------------------|--------------------------------|
| Prodotto                    | Quantità | <b>Canone Mensile</b><br>(IVA Esclusa) | <b>Attivazione</b><br>(IVA Esclusa) | <b>Totale</b><br>(IVA Esclusa) |
| Fattura Digitale<br>PA Plus | 1        | € 20.°°                                | € 0.ºº                              | € 20. <sup>00</sup>            |

Considerando le tasse e gli sconti, il prezzo può variare dopo aver effettuato la login.

|                 |                                                           | TOTALE IVA ESCLUSA | € 20.00                     |
|-----------------|-----------------------------------------------------------|--------------------|-----------------------------|
| CODICE PROMOZIO | DNE FDfnomceo                                             | ς                  | <b>€ -6</b> . <sup>00</sup> |
|                 |                                                           | IVA                | € 3.08                      |
| TOTALE          | Una volta inserito il codi<br>bisogna cliccare sul flag p | ice<br>ber         | € 17. <sup>08</sup>         |
|                 | validario                                                 |                    |                             |

Per proseguire con l'acquisto, visualizza ed accetta i termini e condizioni dei servizi inseriti nel carrello 💦 🗡

#### Validazione Codice Promozione dedicato – FDfnomceo

![](_page_8_Figure_1.jpeg)

# Acquisto da Nuvola Store – Accetta Condizioni Contrattuali

![](_page_9_Figure_1.jpeg)

![](_page_9_Picture_2.jpeg)

CONTINUA >

![](_page_10_Figure_0.jpeg)

< INDIETRO CONFERMA >

# Acquisto da Nuvola Store – Pagina di Pagamento

| NUVOLA<br>Store                                                                                                    | Scegli un metodo di pagamento                                                                                              |                                            |
|----------------------------------------------------------------------------------------------------|----------------------------------------------------------------------------------------------------|--------------------------------------------|
| Riepilogo dell'ordine                                                                                                    | Con il tuo conto PayPal     Per completare l'acquisto, accedi al tuo conto.                                                | Il pagamento potrà avvenire<br>attraverso: |
| Descrizione Importo<br>Ordine di vendita SO001691 €7,82                                                                           | Email                                                                                                    | Paypal     Conto Tolocom Italia            |
| Descrizione oggetto: <u>Ordine di vendita</u><br>Prezzo oggetto: €7,82<br>Quantità:1<br>Your PayPal account will be automatically | Password Computer privato. <u>Di cosa si tratta?</u>                                                                       |                                            |
| billed for hosting services with Telecom<br>Italia S.p.A. Carta (Lab)                                                             | Accedi<br>Hai dimenticato l'indirizzo email o la password?                                                                 |                                            |
| Totale oggetto €7,82<br>Totale €7,82 EUR                                                                                          | Crea un conto PayPal     e paga con la tua carta di credito o prepagata. Annulla e torna al sito Pippo Pluto's Test Store. |                                            |

#### Feedback sul sito

PayPal. Il metodo rapido e sicuro per pagare e farsi pagare. Per maggiori informazioni, consulta l'<u>Informativa sulla privacy</u>, le <u>Condizioni d'uso</u> e le <u>Informazioni importanti sui pagamenti e sul servizio</u>.

Copyright © 1999-2015 PayPal. Tutti i diritti riservati.

# Acquisto da Nuvola Store - Registrazione e forma di pagamento

- Se il Cliente è già presente in DB Telecom Italia acquisterà attraverso conto Telecom.
- Il cliente che in fase di registrazione inserisce i suoi dati e porta a termine correttamente l'operazione sarà un cliente Carta e pagherà attraverso Paypal.
- Diversamente, se durante la registrazione, una volta inseriti tutti i dati, andando avanti visualizza un messaggio in basso a sinistra con scritto "P.IVA o COD.FISCALE già utilizzati" allora è già inserito in sistema e quindi potrà effettuare un recupero password. In questo caso si tratta di Cliente Conto Telecom.

| Username o Email                                                                                                    |                                                                                                    |
|----------------------------------------------------------------------------------------------------|----------------------------------------------------------------------------------------------------|
| Password                                                                                                    | Roma                                                                                                    |
| 1833/010                                                                                                    | PROVINCIA *                                                                                                    |
| ACCEDI                                                                                                    | RM 🗸                                                                                                    |
| agistrati                                                                                                    |                                                                                                    |
| sgisu au                                                                                                    | * Campi obbligatori                                                                                                    |
|                                                                                                    | Deserver des des secretti i Terreziai di utilizza e la Driveru                                                                                                    |
| ~ <b>~</b>                                                                                                    | Procedendo accetui i i ermini di utilizzo e la Privacy                                                                                                    |
| Carrello Chat                                                                                                    | Procedendo accetti i Termini di Utilizzo e la Privacy<br>Si avvisano i clienti che hanno diritto ad agevolazioni IVA di <b>non procedere alla registrazione sul portale Nuvola Store</b> ma di rivolgersi d                                                                                                    |
| Carrello Chat                                                                                                    | Si avvisano i clienti che hanno diritto ad agevolazioni IVA di <b>non procedere alla registrazione sul portale Nuvola Store</b> ma di rivolgersi o<br>canali tradizionali non web consultando i nostri agenti di vendita. Richiedi Contatto                                                                                                    |
| Carrello Chat<br>ATALOGO PRODOTTI<br>GESTISCI LA TUA AZIENDA                                                                            | Si avvisano i clienti che hanno diritto ad agevolazioni IVA di <b>non procedere alla registrazione sul portale Nuvola Store</b> ma di rivolgersi o canali tradizionali non web consultando i nostri agenti di vendita. Richiedi Contatto                                                                                                    |
| Carrello Chat<br>ATALOGO PRODOTTI<br>GESTISCI LA TUA AZIENDA<br>ESPANDI ILTUO BUSINESS                                                  | Si avvisano i clienti che hanno diritto ad agevolazioni IVA di <b>non procedere alla registrazione sul portale Nuvola Store</b> ma di rivolgersi o<br>canali tradizionali non web consultando i nostri agenti di vendita. Richiedi Contatto                                                                                                    |
| Carrello Chat<br>TALOGO PRODOTTI<br>GESTISCI LATUA AZIENDA<br>ESPANDI IL TUO BUSINESS<br>PROTEGGI I TUOI DATI                           | Si avvisano i clienti che hanno diritto ad agevolazioni IVA di <b>non procedere alla registrazione sul portale Nuvola Store</b> ma di rivolgersi o<br>canali tradizionali non web consultando i nostri agenti di vendita. Richiedi Contatto                                                                                                    |
| Carrello Chat<br>ATALOGO PRODOTTI<br>I GESTISCI LA TUA AZIENDA<br>ESPANDI IL TUO BUSINESS<br>PROTEGGI I TUOI DATI<br>CREA I TUOI SERVER | Si avvisano i clienti che hanno diritto ad agevolazioni IVA di <b>non procedere alla registrazione sul portale Nuvola Store</b> ma di rivolgersi di canali tradizionali non web consultando i nostri agenti di vendita. Richiedi Contatto           Image: Non sono un robot         Image: Non sono un robot |